## 學生線上申請證件系統操作說明

## 111.5.16 製

一、到東華大學首頁\行政單位\教務處\教務資訊系統\成績相關\學生線上申請證件系統,輸入 學號、出生年月日(西元年,採下拉式選單輸入)及身分證字號(或居留證號)後,即可登入系統

| Bistefts Bistefts Bister Bister |                                                                                                    | 國立東華大學 教務處                 |
|----------------------------------------------------------------------------------------------------|----------------------------------------------------------------------------------------------------|----------------------------|
|                                                                                                    | 登人 第続人學號 忘記學號   出生年月日 1990 ♥ 西元年 01 ♥ 月   0,1990年02月13日 身分證字號或居留證號   講範人身分證字號或居留證號   確定送出   操作手冊          |                            |
| 注意事項 1.同學於本系統提出文件申請<br>組査到同學邀費完成後方能列印相關文<br>組詢問(聯絡電話:03-8906112~6117                                                                                                    | 注意事項<br>尊並按結帳後會產生PDF總要單,請同學盡量以ATM轉帳方式繳要(當天就能<br>件及寄出郵寄範醫僅限台灣)。2.糸統逾時登出時間為20分鐘。3.若有相關<br>7、傳真:03-8900119)。 | 查出剡륷窗料),等註冊<br>奥問題請電洽教務處註冊 |

忘記學號的同學可以點選登入畫面右邊的「忘記學號」,輸入出生西年月月日(YYYY 年 MM 月 DD 日)及身分證字號(或居留證浩)即可查出原東華學號

| 図直東草大夢<br>National Dong Hwa University |                                                                                                    |            |
|----------------------------------------|----------------------------------------------------------------------------------------------------|------------|
| 學生線上申請證件系統                             |                                                                                                    | 國立東華大學 教務處 |
|                                        | 古詩学校<br>出生年月日 1990 〇 西元年 01 〇 月 01 〇 日<br>e.g. 1990年02月13日<br>身分超学技巧居留超数<br>開輸入身分超学技巧居留超数<br>直論 仮回 |            |

二、點選申請

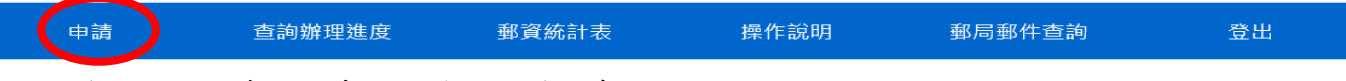

同學依個人需求點選申請文件加入購物車

糸統逾時登出時間:20分鐘

| 中文歷年成績單                                                                              | 學期成績單                              | 英文歷年成績單                     | 中文學期名次證明                                                                             |
|--------------------------------------------------------------------------------------|------------------------------------|-----------------------------|--------------------------------------------------------------------------------------|
| \$20元/份                                                                              | \$20元/份                            | \$30元/份                     | \$10元/份                                                                              |
| 在學生/畢業校友均可申<br>請,若畢業校友需要折抵<br>役期,請同學於結帳後在<br>備註欄位中敘明需要辦理<br>折抵役期(在本校需有軍訓<br>相關課程的成績) | 僅能申請最近一個學期成<br>績單,在學生/畢業校友均<br>可申請 | 英文成績單僅提供歷年,<br>在學生/畢業校友均可申請 | 僅能申請 <mark>最近一個學期</mark> 名<br>次, <mark>限在學生申請</mark> ;若有<br>固定格式時,請先電話聯<br>絡註冊組再傳真提供 |
| 英文學期名次證明                                                                             | 中文歷年名次證明                           | 英文歷年名次證明                    | 彌封信封                                                                                 |
| \$10元/份                                                                              | <b>\$10元/份</b>                     | <b>\$10元/份</b>              | \$3元/份                                                                               |
| 僅能申請最近一個學期名                                                                          | 在學生/畢業校友均可申                        | 在學生生/畢業校友均可申                | 非寄回本人用的回郵信                                                                           |

## P.S. 畢業生可申請中英文學位證明,需上傳身分證/健保卡/駕照/護照/居留證正面 JPG 檔

糸統逾時登出時間:20分鐘

| 中文歷年成績單<br>\$20元/份                                                                     | 學期成績單<br>\$20元/份                                     | 英文歷年成績單<br>\$30元/份                                                                                             | 中文歷年名次證明<br>\$10元/份                                                                   |
|----------------------------------------------------------------------------------------|------------------------------------------------------|----------------------------------------------------------------------------------------------------|---------------------------------------------------------------------------------------|
| 在學生/畢業校友均可申<br>請,若畢業校友需要折抵<br>役期,請同學於結帳後在<br>備註欄位中敘明需要辦理<br>折抵役期(在本校需有軍訓<br>相關課程的成績)   | 僅能申請 <mark>最近一個學期</mark> 成<br>績單,在學生/畢業校友均<br>可申請    | 英文成績單 <mark>僅提供歷年</mark> ,<br>在學生/畢業校友均可申請                                                                     | 在學生/畢業校友均可申<br>請,但若屬應屆畢業校<br>友,須等所屬班別所有學<br>生成績均到齊方能申請;<br>若有固定格式時,請先電<br>話聯絡註冊組再傳真提供 |
| 英文歷年名次證明<br>\$10元/份                                                                    | 英文學位證明書<br>\$20元/份                                   | 補發中文學位證明書<br>(即畢業證書)<br>\$150元/份                                                                               | 補發英文學位證明書<br>(即畢業證書)<br>\$150元/份                                                      |
| 在學生生/畢業校友均可申<br>請,但若屬應屆畢業校<br>友,須等所屬班別所有學<br>生成績均到齊方能申請;<br>若有固定格式時,請先電<br>話聯絡註冊組再傳真提供 | 書信方式, <b>限畢業生申<br/>請, 一次可申請多張</b> , 畢<br>業校友申請外國學校專用 | 一次僅能申請一張,限畢<br>業校友申請,需上傳身分<br>證(健保卡/駕照)護照/居留<br>證正面JPG檔                                                        | 一次僅能申請一張,限畢<br>業校友申請,需上傳身分<br>證(健保卡/駕照/護照/居留<br>證正面JPG檔                               |
| 中文學位證明書影本<br>上加蓋「與正本相符」<br>\$1元/份                                                      | 英文學位證明書影本<br>上加蓋「與正本相符」<br>\$1元/份                    | 彌封信封<br>\$3元/份                                                                                                 |                                                                                       |
| 限當次有申請中文學位證明書之畢業生使用,一次<br>可申請多張                                                        | 限當次有申請英文文學位<br>證明書之畢業生使用,一<br>次可申請多張                 | 非寄回本人用的回郵信<br>封,申請國外學校時常用,<br>本校會在彌封信封上加蓋<br>彌封章(申請國外學校專<br>用),請同學於結帳後在特<br>殊需求欄位中敘明將何種<br>文件放入彌封信封中及放<br>置的份數 |                                                                                       |

P.S.退學生(當初曾跑過離校手續領過修業證明,具1學期以上成績者)得申請補發修業證明書

|     | 申請查                                                                               | 詢辦理進度                                                                                                    | 郵資統計表                                                                              | 操作說明                                                                                   | 郵局郵件查詢                                                                                        | 登出 |
|-----|-----------------------------------------------------------------------------------|----------------------------------------------------------------------------------------------------|------------------------------------------------------------------------------------|----------------------------------------------------------------------------------------|-----------------------------------------------------------------------------------------------|----|
| k統逋 | ]時登出時間:20分鐘                                                                       |                                                                                                    |                                                                                    |                                                                                        |                                                                                               |    |
|     | 中文歷年成績單<br>\$20元/份                                                                |                                                                                                    | 學期成績單<br>\$20元/份                                                                   | 英文歷年成績單<br>\$30元/份                                                                     | 中文學期名次證明<br>\$10元/份                                                                           |    |
|     | 在學生/畢業校友均可<br>請,若畢業校友需要排<br>役期,請同學於結帳4<br>備註欄位中敘明需要辨<br>折抵役期(在本校需有<br>相關課程的成績)    | 申<br>斤抵<br>後在<br>辦理<br>軍訓<br>的學年                                                                                                    | 请最近一個學期成<br>在學生/畢業校友均<br>,如有特殊需要請<br>畫面備註填寫所需<br>學期學期成績單。                          | 英文成績單 <mark>僅提供歷年</mark> ,<br>在學生/畢美校友均可申請                                             | 僅能申請最近一個學期名<br>次,限在學生申請;若有<br>固定格式時,請先電話聯<br>絡註冊組再傳真提供,如<br>有特殊需要請在結帳畫面<br>備註填寫所需的學年學期<br>學期。 |    |
|     | 英文學期名次證明<br>\$10元/份                                                               | з Ф                                                                                                    | 文歷年名次證明<br>\$10元/份                                                                 | 英文歷年名次證明<br>\$10元/份                                                                    | 中文修業證明書<br>\$20元/份                                                                            |    |
|     | 僅能申請最近一個學<br>次,限在學生申請,<br>固定格式時,請先電<br>絡註冊組再傳真提供<br>有特殊需要請在結帳<br>備註填寫所需的學年<br>學期。 | 期名<br>若有<br>苦聯<br>如<br>量<br>一<br>一<br>一<br>一<br>の<br>一<br>の<br>一<br>の<br>一<br>の<br>一<br>の<br>一<br>の<br>一<br>の<br>一<br>の<br>一<br>の<br>一<br>の<br>一<br>の<br>一<br>の<br>一<br>の<br>一<br>の<br>一<br>の<br>一<br>の<br>一<br>の<br>一<br>の<br>一<br>の<br>一<br>の<br>一<br>の<br>一<br>の<br>一<br>の<br>一<br>の<br>一<br>の<br>一<br>の<br>一<br>の<br>一<br>の<br>一<br>の<br>う<br>の<br>う<br>の<br>う<br>ろ<br>う<br>の<br>う<br>の<br>う<br>の<br>う<br>の<br>う<br>の<br>う<br>の<br>う<br>の<br>う<br>の<br>う<br>の<br>う<br>の<br>う<br>の<br>う<br>の<br>う<br>の<br>う<br>の<br>う<br>の<br>う<br>の<br>う<br>の<br>う<br>の<br>う<br>の<br>う<br>の<br>う<br>の<br>う<br>う<br>う<br>の<br>う<br>う<br>う<br>の<br>う<br>う<br>う<br>う<br>う<br>う<br>う<br>の<br>う<br>う<br>う<br>う<br>う<br>う<br>う<br>う<br>う<br>う<br>う<br>う<br>う | 畢美校友均可申<br>若屬應屆畢美校<br>等所屬班別所有學<br>均到齊方能申請;<br>定格式時,請先電<br>註冊組再傳真提供                 | 在學生生/畢業校友均可申<br>請,但若屬應屆畢業校<br>友,須等所屬班別所有學<br>生成績均到齊方能申請;<br>若有固定格式時,請先電<br>話聯絡註冊組再傳真提供 | 限退學生申請,一次僅能<br>申請一張,需在本校有一<br>學期以上成績者方得申<br>請。                                                |    |
|     | 英文修業證明書<br>\$20元/份                                                                |                                                                                                    | 彌封信封<br>\$3元/份                                                                     |                                                                                        |                                                                                               |    |
|     | 限退學生申請,一次(<br>申請一張,需在本校<br>學期以上成績者方得<br>請。                                        | 董能<br>第一<br>章<br>章<br>章<br>章<br>章<br>章<br>章<br>章<br>章<br>章<br>章<br>章<br>章<br>章<br>章<br>章<br>章<br>章                                                                                                    | 本人用的回郵信封,<br>外學校時常用,本<br>關封信封上加蓋彌<br>請國外學校專用),<br>於結帳後在特殊需<br>中敘明將何種文件<br>封信封中及放置的 |                                                                                        |                                                                                               |    |

P.S. 若有申請成績單要彌封者(申請國外學校專用),請同學務必要記得買所需彌封成績單份數 的彌封信封(一個3元),並於結帳後在特殊需求欄位中敘明將何種文件放入彌封信封中及 放置的份數

| 中文歷年成績單                    |              | 200 444 455 444 |
|----------------------------|--------------|-----------------|
| 數量: 1                      |              | \$3元/份          |
| 金額: 20                     |              |                 |
| 是否需彌封: 是 🗸                 |              | 非寄回本人用的回郵信封,    |
| 彌封選"是"需加購彌封信封(不是郵寄信封,是申請國外 |              | 申請國外學校時常用,本     |
| 学议夺用旧封) "个啲女明选口            |              | 校會在彌封信封上加蓋彌     |
|                            |              | 封章(申請國外學校專用),   |
|                            |              | 請同學於結帳後在特殊需     |
|                            |              | 求欄位中敘明將何種文件     |
| 加入購物車返回申請                  |              | 放入鋼封信封中及放置的     |
|                            | 請特別注意系統有提醒大家 | 份數              |

三、點選完所有申請文件後,請點選右邊的購物車結帳

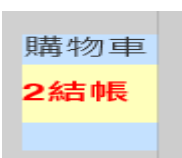

(一)若同學有勾選彌封卻沒點選買彌封信封時,系統會提醒同學要到系統下方購買彌封信封

| 網頁訊息 |                       | × |
|------|-----------------------|---|
|      | - 勾選需彌封需加購彌封信封,在畫面最下方 |   |
|      | 確定                    |   |

(二)點結帳時系統會出現同學剛點選的文件清單及總費用

| 品項                               | 單價 | 份數 | 格式 | 張數 | 彌封 | 所需文件學年 | 所需文件學期 | 小計 |    |
|----------------------------------|----|----|----|----|----|--------|--------|----|----|
| 中文歷年成績單                          | 20 | з  | AЗ | 1  | 是  |        |        | 60 | 取消 |
| 英文歷年成績單                          | 30 | 1  | A4 | 1  | 是  |        |        | 30 | 取消 |
| 中文學期名次證明                         | 10 | 1  | A4 | 1  | 否  | 107    | 2      | 10 | 取消 |
| 彌封信封                             | з  | 2  | A4 | 2  | 否  |        |        | 6  | 取消 |
| 品項合計: 106<br>郵資:0<br>總金額(含郵資):10 | )6 |    |    |    |    |        |        |    |    |

(三)點選郵寄方式(學生若只需要電子檔可以自行勾選)

| 請選擇 ♥<br>請選擇<br>便利袋<br>國內限時掛號<br>國內限時專送<br>國內平信<br>親自領取<br>只需電子檔案不需紙本 |            | 3.9 |
|-----------------------------------------------------------------------|------------|-----|
| 請選擇<br>便利袋<br>國內限時掛號<br>國內限普通勝專送<br>國內平信<br>親自領取<br>只需電子檔案不需紙本        | 請選擇        | ~   |
| 便利袋<br>國內限時掛號<br>國內爾時專送<br>國內平信<br>親自領取<br>只需電子檔案不需紙本                 | 請選擇        |     |
| 國內限時掛號<br>國內普通掛號<br>國內限時專送<br>國內平信<br>親自領取<br>只需電子檔案不需紙本              | 便利袋        |     |
| 國內普通掛號<br>國內限時專送<br>國內平信<br>親自領取<br>只需電子檔案不需紙本                        | 國內限時掛號     |     |
| 國內限時專送<br>國內平信<br>親自領取<br>只需電子檔案不需紙本                                  | 國內普通掛號     |     |
| 國內平信<br>親自領取<br>只需電子檔案不需紙本                                            | 國內限時專送     |     |
| 親自領取<br>只需電子檔案不需紙本                                                    | 國內平信       |     |
| 只需電子檔案不需紙本                                                            | 親自領取       |     |
|                                                                       | 只需電子檔案不需紙本 |     |
|                                                                       | 林六林夕,      |     |

若學生點選郵寄系統會自動將所需郵資及信封的工本費計入總金額中

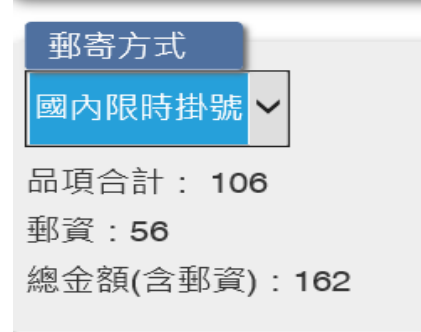

(四)輸入聯絡資料

| 聯絡資料<br>中文姓名:     | 聯絡電話(必填):<br>                           |
|-------------------|-----------------------------------------|
| 英文姓名:             |                                         |
| 學號:               | 寄送地址鄄地區號(必填):<br>調選擇 > 調選擇 ><br>請選擇鄂遞區號 |
| 身分證字號(僑外生請填居留證號): | 特殊需求(瀰封信封裝如何裝袋):                        |
| 所屬系所組別:           |                                         |
| 華文文學系             | 備註(若有補充說明請填寫備註)                         |
| 學制別:              |                                         |
| 學士班               |                                         |
| 常用e-mail(必填):     | 品項合計: 106<br>郵資:56                      |
|                   | 總金額(含野資):162<br>                        |

(五)點選儲存送出後會出現「確認無誤取出繳費帳號」

| 請勿重覆點選取出繳費單號,判斷重覆產生時系統將會  | 會登出    |    |
|---------------------------|--------|----|
| 確認無誤取出繳費帳號 返回重填           |        |    |
| 請使用雷射印表機列印繳費單             |        |    |
| 總金額(含郵資):162              |        |    |
| 繳費帳號: 35846301258543      |        |    |
|                           |        |    |
| 下載PDF繳費單                  |        |    |
|                           |        |    |
|                           |        |    |
| 若有急需請用ATM轉帳繳費以加速入帳方便教務處處理 |        | ×  |
|                           |        |    |
|                           | Cancel | ОК |

(六)下載 PDF 繳費單並繳費(由於便利商店大約 4-5 天才結帳一次通知銀行繳款資料,若有 急用,建議同學務必用 ATM 或網路銀行轉帳,當天本組就可以查到銷帳紀錄),只要在 未完成繳費前,同學可重新到系統上方最左邊的申請/查詢中重新下載繳費單

第一聯:繳款人收執聯

國立東華大學線上付款通知單

| 機關名稱<br>繳款人    |                       |
|----------------|-----------------------|
| 主辦單位           | 教務處註冊組                |
| 收款款別           | 線上證件申請                |
| 收款銀行別<br>代碼及名稱 | 004 台灣銀行花蓮分行          |
| 繳費帳號           | 35846301258543        |
| 繳費金額           | 新台幣壹佰陸拾貳元整<br>NT\$162 |
| 繳費期限           | 109年05月04日            |

繳費注意事項

一、繳費方式擇一

 (1) 持本通知單至郵局或臺銀各分行臨櫃繳費。需自付手續費〔臺銀10元;郵局依繳費金額 分為5、10及15元詳見郵局專用條碼下方之繳款金額〕(請保留本通知單)。
(2) 全國各金融機構之自動櫃員機轉帳繳款;或使用網路ATM繳款(請保留轉帳證明)。
(3) 至統一、全家、OK、萊爾富等超商繳納。需自付手續費10元(保留本通知單)。
二、繳費證明
(1) 以現金至郵局、銀行或超商臨櫃繳款,憑代收單位收訖通知單換取正式繳費證明。

四、同學若已完成繳費後即可到「查詢辦理進度」中查詢註冊組辦理的情況

| 申請     |     | 查詢辦理       | 理進度             | 郵資統言       | 計表             | 操作說明      | 月 郵     | 局郵件查詢 | 1 | ž出 |
|--------|-----|------------|-----------------|------------|----------------|-----------|---------|-------|---|----|
| 吉容料    |     |            |                 |            |                |           |         |       |   |    |
| 詢      |     |            |                 |            |                |           |         |       |   |    |
| 郵寄方式   | 總金額 | 建檔日期       | 狀態              | 完成日期       | 繳費帳號           | 郵寄單號      | 繳費單     | 明細    |   |    |
| 國內限時掛號 | 162 | 2020/04/27 | 已繳費             |            | 35846301258543 |           | 未繳費才可列印 | 詳細資料  |   |    |
| 便利袋    | 183 | 2020/04/21 | 已繳費             |            | 35847801194050 |           | 未繳費才可列印 | 詳細資料  |   |    |
| 便利袋    | 140 | 2020/03/27 | 已繳費<br>教務處列印處理中 | 2020/04/21 | 3584750094271  | 123456789 | 未繳費才可列印 | 詳細資料  |   |    |
| 第1~ 頁  |     |            |                 |            |                |           |         |       |   |    |
|        |     |            |                 |            |                |           |         |       |   |    |

當看到「郵寄單號」出現後,即可到系統上方的「郵局郵件查詢」中輸入郵寄單號查明該文件之郵局寄送流程

| 申請 | 查詢辦理進度 | 郵資統計表 | 操作說明 | 郵局郵件查詢 | 登出 |
|----|--------|-------|------|--------|----|
|    |        |       |      |        |    |

| Rest 網路郵局 postserv.post.gov.t | w                                                                              |  |  |  |  |  |
|-------------------------------|--------------------------------------------------------------------------------|--|--|--|--|--|
|                               |                                                                                |  |  |  |  |  |
| 郵件查詢 >                        |                                                                                |  |  |  |  |  |
| 郵件查詢功能選單                      | 國內快捷/掛號/包裹查詢                                                                   |  |  |  |  |  |
| ■ 國內快捷/掛號/包裏查詢                | 國內掛號及包裹資料更新時間為每日早上6點5分、早上10點5分至晚上12點5分每小時更新1次,更新時間約為5~10分鐘,敬請遵開上述時段<br>直夠。     |  |  |  |  |  |
| ■ 國際及大陸各類郵件查詢                 |                                                                                |  |  |  |  |  |
| ■ 信箱掛件數量查詢                    | 請輸入國內快捷、掛號、包裹郵件號碼(14碼或20碼):查詞範例<br>大宗掛號函件、包裹查詢請輸入「6碼郵件掛號號碼」+「6碼收寄局碼」+「2碼郵件類別碼」 |  |  |  |  |  |
| ■ 常用其他國家(地區)郵件查詢網站連結          | 郵件號碼-1:                                                                        |  |  |  |  |  |
| ■ 進出口郵件查詢單位                   | 郵件號碼-2:                                                                        |  |  |  |  |  |
| ■ 查詢單下載                       | 郵件號碼-3:                                                                        |  |  |  |  |  |

五、同學可到系統上方的郵資統計表中查明郵資(本校不提供寄送到國外的郵寄服務)

| 申請 | 查詢辦理進度 | (郵資統計表) | 操作說明 | 郵局郵件查詢 | 登出 |
|----|--------|---------|------|--------|----|
|    |        |         |      |        |    |
| 1  |        |         |      |        |    |

## 國立東華大學申請證明文件郵資統計表。

→ 張數計算:1張A3=2張4+

| 項目↩                                | 申請工本費。   | 8 學期內畢業學生→       | 9 學期以上才畢業的學生→    | ÷ |
|------------------------------------|----------|------------------|------------------|---|
| 中文歷年成績單↔                           | 20 元/份∛  | 1 張 A3₽          | 2 張 A3₽          | ¢ |
| 最近一學期之學期成績單↔                       | 20 元/份₽  | 1 張 A4↔          | 1 張 A4↔          | ÷ |
| 英文成績單(要有英文姓名)↔                     | 30 元/份₽  | 學士班3張A4、預樓班1張A4↔ | 學士班3張A4、碩博班1張A4↔ | ¢ |
| 中英文名次證明(英文名次證明要有英文姓名)↔             | 10 元/份₽  | 1 張 A4₽          | 1 張 A4↔          | ¢ |
| 英文學位證明書(書信方式)—限畢業生申請(要             | 10 元/份₽  | 1張A4 ↔           | 1 張 A4↔          | ¢ |
| 有英文姓名)↔                            |          |                  |                  |   |
| 中英文修業證明書一次僅能申請一張, 限退學              | 20 元/份∛  | 1 張 A4↔          | 1 張 A4↔          | ¢ |
| 集申請(英文修業證明書要有英文姓名)↔                |          |                  |                  |   |
| 補發中文學位證明書一次僅能申請一張,限畢               | 20 元/份₽  | 1 張 A4↔          | 1 張 A4↔          | ¢ |
| 業校友申請( <u>需上傳</u> 身分證件 PDF 當佐證)₽   |          |                  |                  |   |
| 補發英文學位證明書 一次僅能申請一張,限畢              | 150 元/份₽ | 1 張 A4↔          | 1 張 A4↔          | ¢ |
| 業校友申請( <u>需上</u> )身分證件 PDF 當佐證, 要有 |          |                  |                  |   |
| 英文姓名)↔                             |          |                  |                  |   |
| 中英文學位證明書影本上加蓋「與正本相符」→              | 1 元/份₽   | 中英文各1張A4→        |                  | ¢ |
| 獨封信封∂                              | 3 元/份₽   | 約1張A4重量↩         |                  | ¢ |
| 本校郵寄A4 信封↔                         | 5 元/份₽   | 約3張A4重量→         |                  |   |

翻資計算例如:學士班8學期畢業生,申請中文歷年成績單3份+英文成績單3份(1份有3張A4)+彌封信封3個+本校鄒寄A4信封給 學生1張,共A3有3張+A4有9張(即算5張A3)=8張A3重量,學生買73元便利袋职訂)+

|              |                 |                 |             |              | _ |
|--------------|-----------------|-----------------|-------------|--------------|---|
| 項目↩          | 1-2 張 A3+A4 信封↔ | 3-6 張 A3+A4 信封₽ | 7張(含)以上→    | 補充₽          | ÷ |
| 國內平信₽        | 16+5 元信封費=21₽   | 24+5 元信封費=29₽   | 建議買郵局便利袋 65 | 由於寄往國外的快捷,因寄 | ÷ |
| 國內限時專送₽      | 23+5 元信封費=28₽   | 31+5 元信封竇=36₽   | 元 (不管張數多寡,只 | 送地匾不同而無法統一計  | ¢ |
| 國內普通掛號≠      | 36+5 元信封費=41₽   | 44+5 元信封費=49₽   | 要申請證件能放入便   | 算郵資,因此本校不提供國 | ¢ |
| 國內限時掛號≠      | 43+5 元信封費=48₽   | 51+5 元信封費=56₽   | 利袋中即可) ↓    | 外郵寄的服務↔      | ¢ |
| 便利袋(可含個人資料)。 | 73(65 元便利袋+8 元  | ,混和寄件)₽         |             |              | ÷ |

備註:1. 郵資多繳時本校將電話通知學生改以中英文成績單寄出,若郵資短少時本校會附上回郵信封請學生擴素笼額郵票到註冊組+ 2. 東華大學教務處註冊組聯絡電話:03-8906112~8906117、FAX03-8900119+